## Workflows Tip of the Week

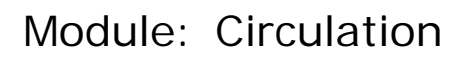

## Summary: How to Manually Bar a Patron

**Note:** A patron becomes Blocked from using the system if he or she has reached a specific threshold of overdue items or fines owed. It is impossible for a library to manually Block a patron. If you want to prevent a patron from using the system, you must set their Privilege Status to BARRED.

Instructions:

- 1. Click the **Modify User** wizard.
- 2. Identify the patron by entering the User ID or by using the User Search helper.

🍯 Modify User

- 3. Once you have displayed the patron record, click the **Privilege** tab.
- 4. Use the drop-down box to change the **Status** field to **Barred**.

| Basic Info Privilege Demographics Addresses Extended Info                                                                                                    |
|----------------------------------------------------------------------------------------------------|
| Privilege expires: NEVER<br>PIN: Override:<br>Status: BARRED<br>Claims returned: 0<br>Web auth id: Override:<br>Verride:<br>Override:<br>Override |

- 5. Enter the override of SAILS (see arrow).
- 6. Click the **Modify User** button at the bottom of the screen.
- 7. To "un-bar" a patron, change the status field, enter the override, and click **Modify** User.

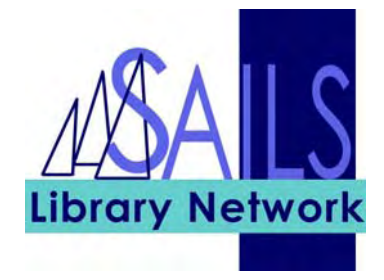